## Revision 0

## **Atmel Studio 6.2 sp2 Installation Instructions**

## Introduction

From the Atmel website: "Atmel® Studio 6 is the integrated development environment (IDE) for developing and debugging Atmel ARM® Cortex<sup>TM</sup>-M processor-based and Atmel AVR® microcontroller applications. The Atmel Studio 6 IDE gives you a seamless and easy-to-use environment to write, build and debug your applications written in C/C++ or assembly code. Atmel Studio 6 supports all 8- and 32-bit AVR, SAM3 and SAM4 microcontrollers, and connects seamlessly to Atmel debuggers and development kits."

An alternative installation tutorial is available at:

http://nishantnath.wordpress.com/2012/05/05/atmel-studio-6-install-guide-walk-through-review/

## Procedure

- 1. Do a Windows Update, if necessary (for the Microsoft .NET Framework).
- 2. Go to http://www.atmel.com/tools/atmelstudio.aspx and register.
  - a. Select Log In (at the top right) and then select Create and Account.
  - b. Wait for an email (which should only take a few seconds).
  - c. Confirm your email by going to the confirmation website given on the email that you receive.
- 3. Sign in to the Atmel website.
- 4. Select **Design Support** and then **Atmel Studio IDE** (listed under **Development Tools**).
  - a. Select Atmel Studio 6.2 sp2 (build 1563) Installer with .NET. When the download is complete, open the file to install the software. Allow the program to make changes to your computer. Select Install, Next, accept the license agreement and then Next, Next, and then Install.
  - b. Install Atmel USB Driver Package.
    - i. Install the device software (Jungo Connectivity Jungo), and Finish.
- 5. An Atmel Studio 6.2 Setup Welcome screen will next appear. Select Next.
- Accept the terms of the license agreement. Select Next three times. Installation will begin. When installation finishes, it will ask you if you want to Associate .c, .s, .ash, .h files with Atmel Studio 6.2. Your choice here; but if you do NOT do much programming outside of this course, I would recommend checking this box. Then select Finish.
- 7. Get the following files from our class website (below) or from Atmel.
  - <u>XMEGA AU Manual</u> (Atmel doc8331)
  - XMEGA128A1U Manual (Atmel doc08385)
  - <u>Instruction Set</u> (Atmel doc0856)

The first two documents above are also available from Atmel's website at the following URL: <u>http://www.atmel.com/devices/ATXMEGA128A1U.aspx?tab=documents</u>. The last document is available from Atmel at <u>http://www.atmel.com/images/doc0856.pdf</u>.